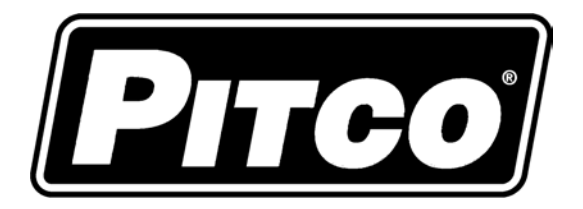

| IMPORTANT FOR FUTURE REFERENCE |  |
|--------------------------------|--|
|                                |  |

Please complete this information and retain this manual for the life of the equipment:

Model #:

Serial #:

Date Purchased:

# Service Manual

**Covering** 

## **Pitco Compact Controller**

Pitco p/n 60143801, 02, and 03

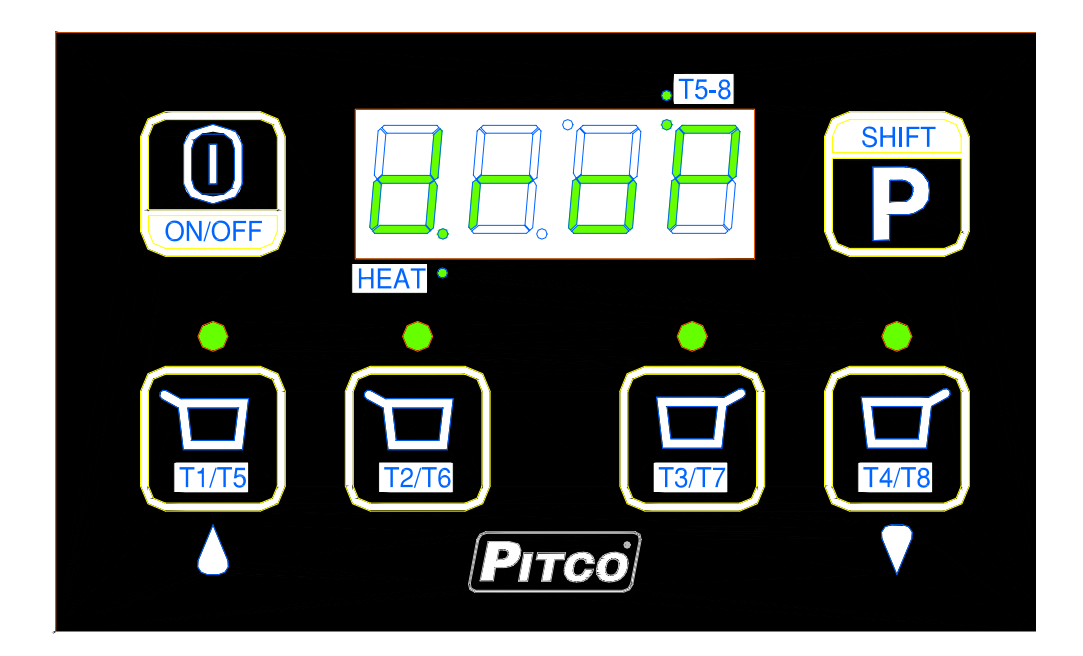

| 1. Ke   | ypad and DisplayFunctions:                                          |
|---------|---------------------------------------------------------------------|
| 2. No   | rmal Operations: (for the operator)                                 |
| 2.1     | To turn control ON:                                                 |
| 2.2.    | To turn control OFF:                                                |
| 2.3.    | To Start a Cook Timer:                                              |
| 2.4.    | To select T5-T8 Cook Timers:                                        |
| 2.5.    | To Cancel a Cook Timer:                                             |
| 2.6.    | To Perform a Boil Out:                                              |
| 2.7.    | To Display Vat Temperature and Set Temperature:                     |
| 3. To   | Enter Programming: (for the store manager)                          |
| 3.1     | To set timers T1-T8:                                                |
| 3.2.    | To Change Cook Temperature:                                         |
| 3.3.    | To Change Melt Cycle type:                                          |
| 3.4.    | To Change Pass Word Requirement:                                    |
| 3.5.    | To Change °F or °C Display:                                         |
| 3.6.    | To exit Level 1 Programming:                                        |
| 4. To   | Enter Level 2 programming from "TECH" Display: (for technicians and |
| factory | <i>use</i> )                                                        |
| 4.1.    | Standing Pilot:                                                     |
| 4.2.    | Number of Basket Lifts:                                             |
| 4.3     | Vat Temperature Display:5                                           |
| 4.4.    | Appliance Type:                                                     |
| 4.5.    | Control Point Offset:                                               |
| 4.6.    | Display Value Offset: 6                                             |
| 4.7.    | Exit Programming:                                                   |
| 5. Oti  | her Displays:                                                       |
| 5.1.    | Low Vat Temperature:                                                |
| 5.2.    | Drain Valve Open:7                                                  |
| 5.3.    | Equipment Fault Displays7                                           |
| 5.4.    | To Change Port Address7                                             |
| 5.5.    | To View Software Revision7                                          |

#### 1. Keypad and Display Functions:

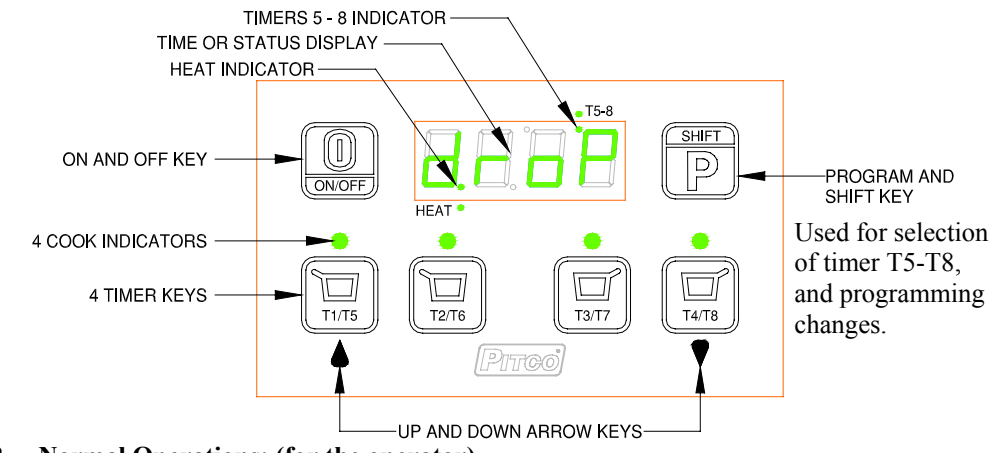

### 2. Normal Operations: (for the operator)

#### 2.1. To turn control ON:

Press the [I/O] key. *Display will momentarily show the current Appliance Type "APLx*" for 2 seconds and then to one of the normal displays shown here.

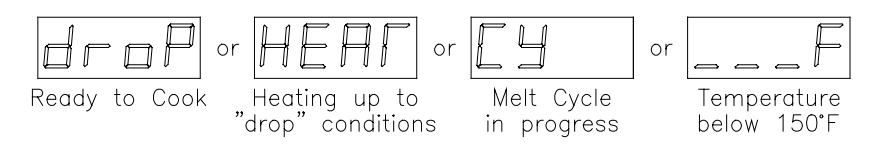

#### 2.2. To turn control OFF:

Press and hold the [I/O]key for 3 seconds. Display will show [oFF].

#### 2.2 To Start a Cook Time

| <b>2.3.</b> To Start a Cook Timer:  |                                                  |                                                                                                    |                                     |
|-------------------------------------|--------------------------------------------------|----------------------------------------------------------------------------------------------------|-------------------------------------|
| Press a Basket Key T1-T4 to start   | a cook timer in this group.                      |                                                                                                    |                                     |
| 2.4. To select T5-T8 Cook Time      | <u>rs:</u>                                       |                                                                                                    |                                     |
| Press the Shift key. The T5/T8 is   | ndicator                                         |                                                                                                    | 0 0                                 |
| illuminates when timers in this gr  | oup may be                                       |                                                                                                    |                                     |
| selected. Press desired basket key  | y. <u> </u>                                      | $ + \begin{bmatrix} \square \\ T1/T5 \end{bmatrix} \begin{bmatrix} \square \\ T2/T6 \end{bmatrix} $ | ) ( <u>13/17</u> ) ( <u>14/18</u> ) |
| <b>2.5.</b> To Cancel a Cook Timer: |                                                  |                                                                                                    |                                     |
| Press the Basket key until light a  | bove the key is off.                             | Dian                                                                                                | ay abawa                            |
|                                     |                                                  |                                                                                                    | ay shows                            |
| 2.6. To Perform a Boil Out:         |                                                  |                                                                                                    |                                     |
| Press the [P] key and the Down as   | rrow key simultaneously. To exit $\Box$          |                                                                                                    |                                     |
| boil mode, turn controller off.     |                                                  | V                                                                                                   |                                     |
|                                     |                                                  |                                                                                                    |                                     |
| 2.7. To Display Vat Temperatur      | re and Set Temperature:                          |                                                                                                    | Display shows                       |
| Press the [I/O] key and Program [   | P] key simultaneously. Display will show         |                                                                                                    | 'F Display                          |
| actual VAT temperature (348°F/1     | 76°C in this example).                           | ON/OFF                                                                                              | IAAAE                               |
| SHIFT                               |                                                  |                                                                                                    |                                     |
| Press the P key. Display no         | bw shows the <b>SET</b> temperature.             |                                                                                                    | or °C Display                       |
| SHIFT                               |                                                  |                                                                                                    |                                     |
| Press the Display a                 | again displays actual vat temperature. To        |                                                                                                    |                                     |
|                                     |                                                  |                                                                                                    |                                     |
| seconds and display will return     |                                                  | r or                                                                                                | F                                   |
| to normal display.                  |                                                  |                                                                                                    |                                     |
|                                     | Ready to LOOK Heating up to<br>"drop" conditions | Melt Cycle                                                                                          | Temperature                         |
|                                     | drop conditione                                  | p. sgrooo                                                                                           | 20.00                               |

0

0

0

0

 $\bigcirc$ 

ON/OFF

Programming Pitco p/n 60143801, 60143802 and 60143803 Compact Digital Controller

#### 3. To Enter Programming: (for the store manager)

Press the [I/O] key and Program [P] key simultaneously for 2 seconds. Vat temperature will display momentarily, then display will show one of two possible displays; [butt] for button or [Loc] for Locked.

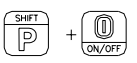

| If locked, press the UP arrow TWO times, then the down arrow TWO times to unlock. Display shows: If locked, press the UP arrow TWO times, then the down arrow TWO times to unlock. Display shows:                                                                                                    |
|----------------------------------------------------------------------------------------------------|
| 3.1. To set timers T1-T8:<br>Select a timer key to change. The light above key illuminates (T1 in this<br>example). Display will show current timer setting in MM:SS format. $\bigcirc$<br>$\bigcirc$<br>$\bigcirc$ <br< td=""></br<> |
| Press the UP arrow key or DOWN arrow key to adjust timer value. The value will change in steps of 5second each.<br>When set, press the [P] key to save setting and continue.                                                                                                    |
| Note that the T5-T8 indicator is now illuminated.<br>Changes to upper timer may now be made (T5 in this example).<br>Press the UP arrow key or DOWN arrow key to adjust timer value.                                                                                                    |
| When set, press the [P] key to save time value.                                                                                                    |
| Display returns to [butt] and the T5-T8 indicator is off.                                                                                                    |
| Repeat section 3.1 for other timer keys.                                                                                                    |
| 3.2. To Change Cook Temperature:   While display is showing [butt], momentarily press the [P] key.   Display will show xxx°F or xxx°C, the current temperature setting.   The default setting is 350°F (177°C)   Press and hold the UP arrow key or DOWN arrow key to scroll temperature setting.   A single key press will increment or decrement the setting by one degree.   When set, press the key to save setting and continue.                                                                                                    |
| 3.3. To Change Melt Cycle type:   Display will show the current melt cycle setting.   Solid   Liquid   No                                                                                                    |
| Press the UP arrow key or DOWN arrow key to adjust melt cycle type.                                                                                                    |
| When set, press the $\bigcirc$ key to save setting and continue.                                                                                                    |
| 3.4. To Change Pass Word Requirement:   Display will show the current lock status.                                                                                                    |
| Press the UP arrow key or DOWN arrow key to change lock setting for future entry $4$                                                                                                    |
| When set, press the $()$ key to save setting and continue.                                                                                                    |
| 3.5. To Change °F or °C Display:                                                                                                    |

P

Display will show the current temperature scale setting.

Press the UP arrow key or DOWN arrow key to change scale setting.

When set, press the

Display is showing

key to save setting and continue.

#### 3.6. To exit Level 1 Programming:

| 7 | E | ŀ | ł |
|---|---|---|---|
|   |   |   |   |

Press the [P] key to exit here. The display returns to normal.

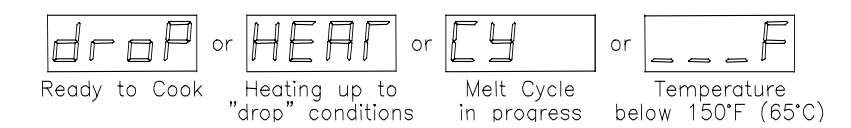

#### 4. To Enter Level 2 programming from "TECH" Display: (for technicians and factory use).

| With display showing $$ $$ $$ $$ $$ from step 3.6:                                                                                                    |
|----------------------------------------------------------------------------------------------------|
| Press the UP arrow key $\underbrace{\square_{11/15}}_{4}$ <u>AND</u> the Down arrow key $\underbrace{\square_{14/18}}_{7}$ simultaneously for 3 seconds.                                         |
| <b><u>4.1. Standing Pilot</u>:</b> Display shows current setting for the Standing Pilot option. 1=ON, 0= OFF.                                                                                    |
| To change press the Up or Down<br>arrow key, then Press the key to save choice and continue.<br><u>Note: Standing Pilot has no effect if ApplianceType 2(electric) is selected in sect. 4.4.</u> |
| 4.2. Number of Basket Lifts:                                                                                                    |
| bisplay shows current<br>basket lift settings. Where<br>LiF0 is no basket lift<br>outputs, LiF1 is left basket<br>lift, and, LiF2 is both left and right outputs are active.                     |
| To change, use the UP and Down arrow keys to scroll through choices. Press [P] key to save and continue.                                                                                         |
| <b><u>4.3. Vat Temperature Display:</u></b><br>Vat temperature may be displayed<br>rather than the normal displays.<br>To change, use the Up and Down                                            |

arrow keys to scroll through choices. Press [P] keys to save and continue. Tech Tip: This display mode is intended as an aid to troubleshooting fryer performance. This setting should always be returned to a "t-0" setting after use.

#### 4.4. Appliance Type:

Setting for fryer type Gas, Electric, or general use Thermostat.

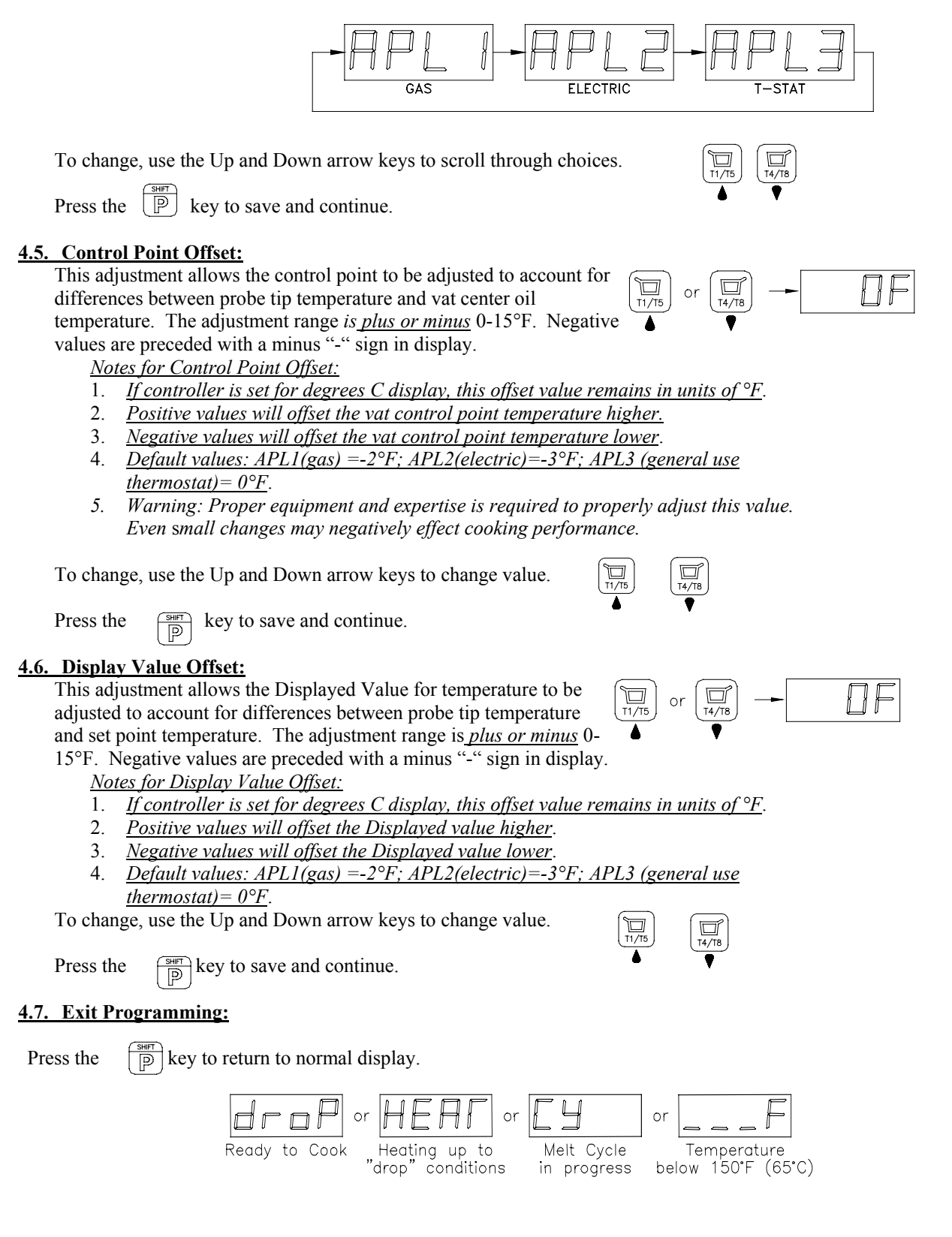

#### 5. Other Displays:-

#### 5.1. Low Vat Temperature:

When tank temperature is below 150°F (65°C), the display will show as blanks. This is normal for cold start-ups. **Heat Demand** indicator is located between the first and second digits of display.

#### 5.2. Drain Valve Open:

When drain valve is detected open, normal operations are suspended. The display will show Drain-Turn-Off

message until reset. To reset, CLOSE the drain valve, turn the control OFF, then ON. <u>Note: some fryer applications do not use the</u> *drain valve input*.

#### 5.3. Equipment Fault Displays

This control will detect faulty probe conditions. If temperature probe faults are detected, display will show one of two possible conditions. All other functions are disabled. To reset, turn control Off then On.

#### 5.4. To Change Port Address

While display is showing [butt] (level 1 programming; sect. 3), press and hold the down arrrow key and the program key simultaniously for 2 secs. Display will show the current port address (default is 30).

All cook key indicators will be off. Use the up or down arrow keys to change address. Press the [P] program key to save selection and return to [butt] display. This address has no effect on operations of the controller, and is only meaningful when control is networked for data collection with other equipment.

#### 5.5. To View Software Revision

While display is showing one of the normal displays, press and hold [I/O] key and the [T3/7] simultaneously for 2 seconds. Display will show a rotating display, 4 digits each, for 2 seconds each.

Displayed values may vary from those shown in this expample.

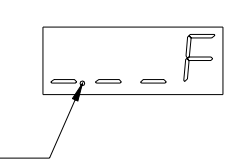

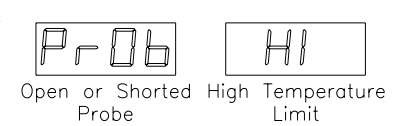